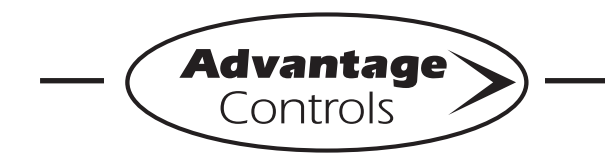

## **MegaTron Quick Steps**

# **Calibration Setup**

#### Step 1:

Push the **SET UP RUN** button to get this screen. From here push **CALIBRATION** (Button 2) to go to the next screen.

| >HOME       | SETUP<      |
|-------------|-------------|
| SETPOINTS   | DATE/TIME   |
| CALIBRATION | CONFIGURE   |
| TIMERS      | HISTORY     |
| CUSTOMIZE   | WATER METER |
| ALARMS      | RELAYS      |

#### Step 2:

This is the Calibration Screen. From here push **SENSORS** (Button 1) on a MegaTron SS or select the appropriate **SYSTEM** number on a multi-system MegaTron.

|         | >CALIB | RATION< |
|---------|--------|---------|
| SENSORS |        |         |

## Step 3

From here push **SYSTEM COND** (Button 1) to go to the next screen.

| >CALIB      | RATION<  |
|-------------|----------|
| SYSTEM COND | SYS TEMP |
| *SYSTEM pH  | ·        |
| *SYSTEM ORP |          |

\***Note:** Menus for setting each sensor type's calibration are similar to conductivity shown in the example.

## Step 4:

This is the Conductivity Calibration Screen. From here push **CALIBRATE** (Button 1) to go to the next screen.

| >CONDUCTIVITY | CALIBRATION< |  |  |  |
|---------------|--------------|--|--|--|
| CALIBRATE     | Cal = 0.977  |  |  |  |
| RESET ZERO    |              |  |  |  |

## Step 5:

From here, calibrate reading with the sensor in the water. Set the desired value by using the number keys and arrows. Then press **ENTER** and then **HOME** to finish.

| _ | >CONDUCTIVITY CALIBRATION<                                             |
|---|------------------------------------------------------------------------|
| 1 | CALIBRATE RELAY ON<br>00000 (A/D: 00000)<br>[ ] uS/cm                  |
|   | PRESS NUMBER KEYS TO CHANGE, PRESS<br>ENTER TO ACCEPT OR BACK TO ERASE |

**Step 6: FOR 2-POINT pH/ORP CALIBRATION** For 2-point pH/ORP calibration, repeat steps 1-2. On step 3, choose SYSTEM pH or ORP. Then continue here. This is the pH Calibration Screen. From here push **2 POINT CAL** (Button 2) to go to the next screen.

|   |       | >pH | CALI | BRATI | ION< |     |   |      |
|---|-------|-----|------|-------|------|-----|---|------|
| 1 | POINT | CAL |      |       | Cal  | =   | 0 | .999 |
| 2 | POINT | CAL |      |       | DEFA | AUI | Т | CAL  |

### Step 7:

This is the 2 POINT pH Calibration Screen. From here push **CAL HIGH** (Button 1) to go to the next screen.

|     |      | >pH | CALI | BRATIC | DN< |  |
|-----|------|-----|------|--------|-----|--|
| CAL | HIGH |     |      |        |     |  |
| CAL | LOW  |     |      | -      |     |  |

### Step 8:

This is the 2 POINT CAL HIGH Screen. Set the desired value by using the number keys and arrows. Then press **ENTER** and then **HOME** to finish.

|   | >pH CALIBRATION<                                                       |
|---|------------------------------------------------------------------------|
| 6 |                                                                        |
| ( | CALIBRATE HIGH<br>(7.5)_<br>[.]pH                                      |
|   | PRESS NUMBER KEYS TO CHANGE, PRESS<br>ENTER TO ACCEPT OR BACK TO ERASE |

**Note:** The CAL LOW is set like in steps 7-8. ORP calibration begins at step 6.

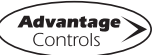